Mark Edward Soper

# Sams**Teach Yourself** Microsoft Windows<sup>®</sup> 7

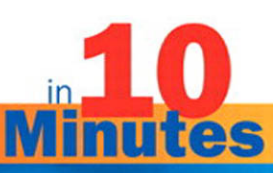

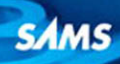

#### Sams Teach Yourself Windows 7 in 10 Minutes

Copyright © 2011 by Pearson Education, Inc.

All rights reserved. No part of this book shall be reproduced, stored in a retrieval system, or transmitted by any means, electronic, mechanical, photocopying, recording, or otherwise, without written permission from the publisher. No patent liability is assumed with respect to the use of the information contained herein. Although every precaution has been taken in the preparation of this book, the publisher and author assume no responsibility for errors or omissions. Nor is any liability assumed for damages resulting from the use of the information contained herein.

Library of Congress Cataloging-in-Publication data is on file.

Printed in the United States of America

First Printing September 2010

#### Trademarks

All terms mentioned in this book that are known to be trademarks or service marks have been appropriately capitalized. Pearson Education, Inc. cannot attest to the accuracy of this information. Use of a term in this book should not be regarded as affecting the validity of any trademark or service mark.

#### Warning and Disclaimer

Every effort has been made to make this book as complete and as accurate as possible, but no warranty or fitness is implied. The information provided is on an "as is" basis. The author and the publisher shall have neither liability nor responsibility to any person or entity with respect to any loss or damages arising from the information contained in this book.

#### **Bulk Sales**

Pearson Education, Inc. offers excellent discounts on this book when ordered in quantity for bulk purchases or special sales. For more information, please contact

U.S. Corporate and Government Sales 1-800-382-3419 corpsales@pearsontechgroup.com

For sales outside of the U.S., please contact

International Sales international@pearson.com

ISBN-13: 978-0-67233328-6 ISBN-10: 0-672-33328-7

#### Associate Publisher

Greg Wiegand

Acquisitions Editor Rick Kughen

Development

Editors Michael Henry and Rick Kughen

Managing Editor Kristy Hart

**Project Editors** 

Jovana San Nicolas-Shirley and Kelly Craig

**Copy Editor** Apostrophe Editing Services

Indexer Erika Millen

Technical Editor Mark Reddin

Publishing Coordinator Cindy Teeters

Book Designer Anne Jones

**Compositor** Nonie Ratcliff

# **Contents at a Glance**

|    | Introduction                                          | 1   |
|----|-------------------------------------------------------|-----|
| 1  | Getting Started with Windows 7                        | 5   |
| 2  | Managing Your Desktop                                 | 29  |
| 3  | Working with Libraries                                | 49  |
| 4  | Enjoying Photos and Media                             | 71  |
| 5  | Managing Devices and Printers                         | 101 |
| 6  | Connecting to a Wireless Network                      | 123 |
| 7  | Browsing the Web Faster and More<br>Securely with IE8 | 143 |
| 8  | Creating and Using a Homegroup                        | 159 |
| 9  | Connecting to Other Windows Computers                 | 177 |
| 10 | Using Windows Backup                                  | 191 |
| 11 | Using Action Center                                   | 203 |
|    | Index                                                 | 213 |

# **Table of Contents**

|   | Introduction                                     | 1   |
|---|--------------------------------------------------|-----|
| 1 | Getting Started with Windows 7                   | 5   |
|   | Logging In to Windows 7                          | . 5 |
|   | Using the Start Menu                             | . 7 |
|   | Searching for Files and Programs                 | 14  |
|   | Using the Password Reset Disk                    | 19  |
|   | Working with Jump Lists                          | 21  |
|   | Shut Down and Other Options                      | 26  |
| 2 | Managing Your Desktop                            | 29  |
|   | Working with the Taskbar and Jump Lists          | 29  |
|   | Personalizing Your Desktop with Themes           | 32  |
|   | Saving a New Theme                               | 42  |
|   | Adjusting Screen Resolution                      | 43  |
|   | Configuring Additional Displays                  | 45  |
|   | Adding Programs (Gadgets) to the Desktop         | 46  |
|   | Summary                                          | 48  |
| 3 | Working with Libraries                           | 49  |
|   | Windows 7's Libraries                            | 49  |
|   | Adding a Folder to a Library                     | 50  |
|   | Viewing, Sorting, and Grouping Folders and Files | 52  |
|   | Learning More About a File                       | 66  |
|   | Managing Your Library                            | 68  |
| 4 | Enjoying Photos and Media                        | 71  |
|   | Windows 7 Media Tools                            | 71  |
|   | Starting Windows Photo Viewer                    | 71  |
|   | Using Windows Photo Viewer                       | 73  |

|   | Printing a Picture                                | 81  |
|---|---------------------------------------------------|-----|
|   | Using Windows Media Player                        |     |
|   | Using Windows Media Center                        |     |
| 5 | Managing Devices and Printers                     | 101 |
|   | Accessing Devices and Printers                    | 101 |
|   | Managing Devices                                  | 103 |
|   | Managing Printers and Faxes                       | 114 |
|   | Installing or Removing a Device or Printer        | 118 |
|   | Troubleshooting a Device                          | 119 |
|   | Viewing Device Properties                         | 120 |
| 6 | Connecting to a Wireless Network                  | 123 |
|   | Checking Your System for Wireless Network Support | 123 |
|   | Troubleshooting Network Adapter Problems          | 126 |
|   | Viewing Available Wireless Networks               | 128 |
|   | Connecting to a Wireless Network                  | 130 |
|   | Configuring Network Location Settings             | 135 |
|   | Managing Wireless Connections                     |     |
| 7 | Browsing the Web Faster and More Securely         |     |
|   | with IE8                                          | 143 |
|   | Starting Internet Explorer 8                      |     |
|   | Changing Your Home Page                           |     |
|   | Selecting Search Providers                        |     |
|   | Using Compatibility View                          | 147 |
|   | Revisiting Websites More Quickly                  |     |
|   | Using InPrivate Browsing                          |     |
|   | Creating and Using New Tabs                       | 150 |
|   | Closing a Tab                                     | 152 |
|   | Saving a Tab Group as a Favorite                  | 154 |
|   | Making a Tab Group Your Home Page                 | 155 |
|   | Opening a Tab Group                               |     |

| 8  | Creating and Using a Homegroup                        | 159   |
|----|-------------------------------------------------------|-------|
|    | Understanding Homegroups                              | . 159 |
|    | Setting the Network Location to Home                  | . 159 |
|    | Creating a Homegroup                                  | . 162 |
|    | Adding Other Windows 7 PCs to a Homegroup             | . 163 |
|    | Using Files and Printers on Other Homegroup Computers | . 165 |
|    | Changing Sharing Settings                             | . 167 |
|    | Changing Homegroup Settings                           | . 168 |
|    | Leaving a Homegroup                                   | . 175 |
| 9  | Connecting to Other Windows Computers                 | 177   |
|    | Viewing Computers Running Older Versions of Windows   | 177   |
|    | Connecting to Windows XP–Based PCs                    | . 179 |
|    | Opening Shared Folders                                | . 185 |
|    | Adding a Shared Printer to Your Printer Menu          | 186   |
|    | Printing to a Shared Printer                          | . 188 |
| 10 | Using Windows Backup                                  | 191   |
|    | Understanding Windows Backup                          | . 191 |
|    | Using Windows Backup                                  | . 191 |
|    | Running Your First Backup                             | . 192 |
|    | Creating a System Repair Disc                         | 197   |
|    | Restoring Files and Testing Your Backup               | . 199 |
| 11 | Using Action Center                                   | 203   |
|    | Understanding Action Center                           | 203   |
|    | Starting Action Center                                | . 203 |
|    | The Action Center Interface                           | . 205 |
|    | Launching Troubleshooters from Action Center          | 209   |
|    | Index                                                 | 213   |

# Introduction

# How to Use This Book

Most PC users have encountered some version of Windows previously but find a lot that's new in Windows 7. If that describes you, this is the book for you, especially if you don't have a lot of spare time on your hands. Make those 10-minute time chunks you can devote to learning more about Windows 7 useful and enjoyable with Teach Yourself Windows 7 in 10 Minutes. Here's why:

- We don't waste your time teaching you stuff about Windows 7 that's the same as in previous versions.
- We don't waste your time discussing why Windows 7 does what it does.
- We do make the most of your time by teaching you the major new features in Windows 7 concisely and accurately with a liberal use of figures and step-by-step instructions.

With this goal in mind, what's the best way for you to use this book? As you use Windows 7, use the following chapter synopses (and the everhelpful Table of Contents) to look up features you need help mastering. Turn to those sections, try the exercises, and you'll improve your mastery of Windows 7.

# What's Inside the Book?

Teach Yourself Windows 7 in Ten Minutes contains eleven chapters. Here's what you'll find.

Lesson 1, "Getting Started with Windows 7," teaches you how to log into Windows 7, how to use and manage the new Start menu, run programs from the Start menu, use Instant Desktop Search, make and use a password reset disk, use jump lists to start frequently-used files and tasks for your favorite programs from the Start menu, and shut down or hibernate your computer.

- Lesson 2, "Managing Your Desktop," shows you how to use new features in the taskbar, such as jump lists and live previews; create a theme that stores your preferred desktop background, window color, screen saver, and event sounds for easy recall and reuse; tweak your screen resolution to get the best view from today's high-res displays; configure an external display on a laptop or a second monitor on a desktop; and add small programs (gadgets) to your display and customize them.
- Lesson 3, "Working with Libraries," brings you up to speed on one of Windows 7's most innovative new features: the ability to put all the folders where you store documents, photos, music, and videos into a single, logical folder called a library. Libraries make finding files easy, backups easier to set up, and also provide new and improved ways to see more information about a particular file.
- Lesson 4, "Enjoying Photos and Media," introduces you to the new Windows Photo Viewer, enhanced Print Pictures Wizard, improved features in Windows Media Player, and teaches you how to play media with Windows Media Center.
- Lesson 5, "Managing Devices and Printers," helps you master the new Devices and Printers management interface for your computer's built-in and add-on hardware and new Device Stage drivers for multifunction devices such as all-in-one units and smartphones.
- Lesson 6, "Connecting to a Wireless Network," teaches you how to connect to a wireless network and manage your connections the new Windows 7 way.
- Lesson 7, "Browsing the Web Faster and More Securely with IE8," helps you start and tweak Windows 7's default web browser, handle pages that don't display properly, use the enhanced website history feature to get to your favorite sites faster, keep

your browsing confidential with InPrivate, view multiple pages in one browser window with tabs, and store multiple tabs as a single favorite.

- Lesson 8, "Creating and Using a Homegroup," brings you up to speed on how to create a secure and easy-to-manage homegroup network among your Windows 7 computers.
- Lesson 9, "Connecting to Other Windows Computers," helps you add your new Windows 7 computer to an existing network containing computers running Windows XP or Windows Vista, access shared folders, and print to shared printers.
- Lesson 10, "Using Windows Backup," shows you how to make a backup of your system and files you can use to recover from a disaster, keep it updated with scheduled backups, create a system repair disc you can use for disaster recovery, and test your backup to be sure it works.
- Lesson 11, "Using Action Center," helps you master this new feature for reporting system security and maintenance problems and helps you troubleshoot problems with your system.

By teaching you the essentials of Windows 7 in a simple, no-frills manner, Teach Yourself Windows 7 in 10 Minutes helps make Windows 7 more useful and more fun with a minimal time commitment from you.

## **Conventions Used in This Book**

Whenever you need to click a particular button or link in Windows or one of the other sites described in this book, you'll find the label or name for that item bolded in the text, such as "Click the **Create an Account** button." In addition to the text and figures in this book, you also encounter some special boxes labelled Tip, Note, or Caution.

TIP: Tips offer helpful shortcuts or easier ways to do something.

NOTE: Notes are extra bits of information related to the text that might help you expand your knowledge or understanding.

CAUTION: Cautions are warnings or other important information you need to know about the consequences of using a feature or executing a task.

# LESSON 4 Enjoying Photos and Media

# Windows 7 Media Tools

Windows 7 Home Premium, Professional, and Ultimate editions feature several media playback programs, including Windows Photo Viewer, Windows Media Player, and Windows Media Center. Windows Photo Viewer provides convenient windowed or full-screen viewing of your digital photos, whereas Windows Media Player and Windows Media Center also support music and video playback. Windows 7 also includes a wizard to help you print your photos in a variety of sizes.

# **Starting Windows Photo Viewer**

Windows Photo Viewer provides windowed or full-screen playback for common digital photo file types such as JPEG and TIFF and can also be used to view RAW files after you install the appropriate RAW codec. Here's how to open a photo with Windows Photo Viewer:

- 1. Click Start.
- 2. Click Pictures.
- **3.** Navigate to the picture you want to view.

- 4. Choose from one of the following:
  - If you have not installed any other photo-viewing or photoediting programs, double-click the photo or right-click it and select **Preview** (see Figure 4.1).
  - If you have installed other photo-viewing or photo-editing programs, right-click the photo, select **Open With**, and select **Photo Viewer** from the list of programs (see Figure 4.2).

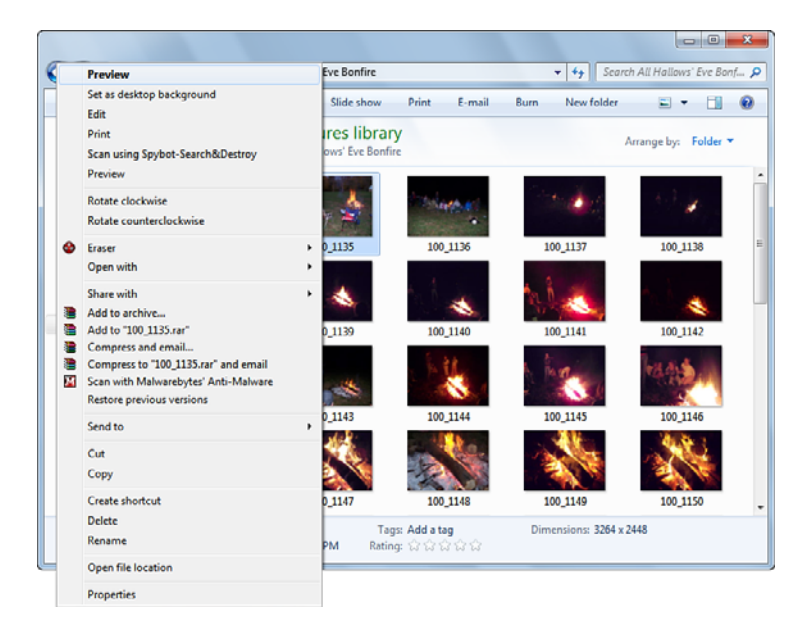

FIGURE 4.1 Opening Windows Photo Viewer with Preview.

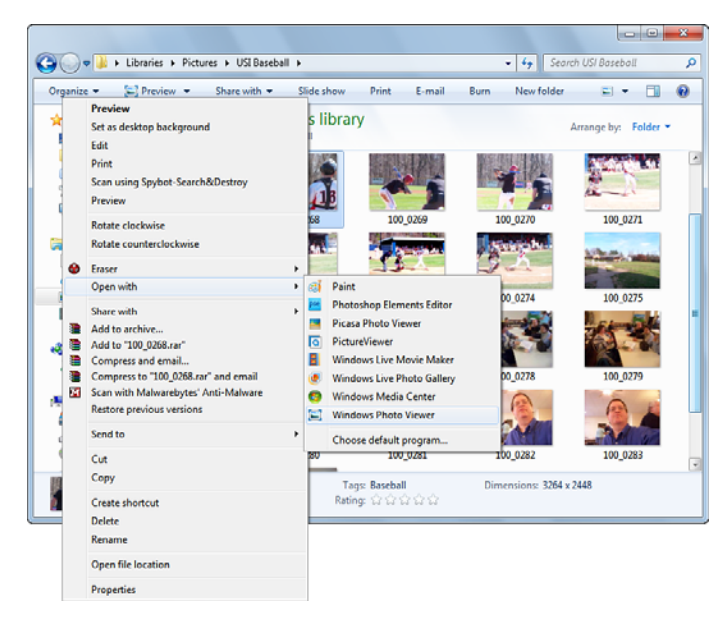

FIGURE 4.2 Opening Windows Photo Viewer from the Open With menu.

# **Using Windows Photo Viewer**

The Windows Photo Viewer display is shown in Figure 4.3.

Use the controls along the bottom of the screen (from left to right) to:

- Adjust picture magnification
- ▶ Toggle between full-image view and actual size view
- Move to previous photo
- Start slide show
- Move to next photo
- Rotate photo to left (counterclockwise)
- Rotate photo to right (clockwise)
- Delete photo

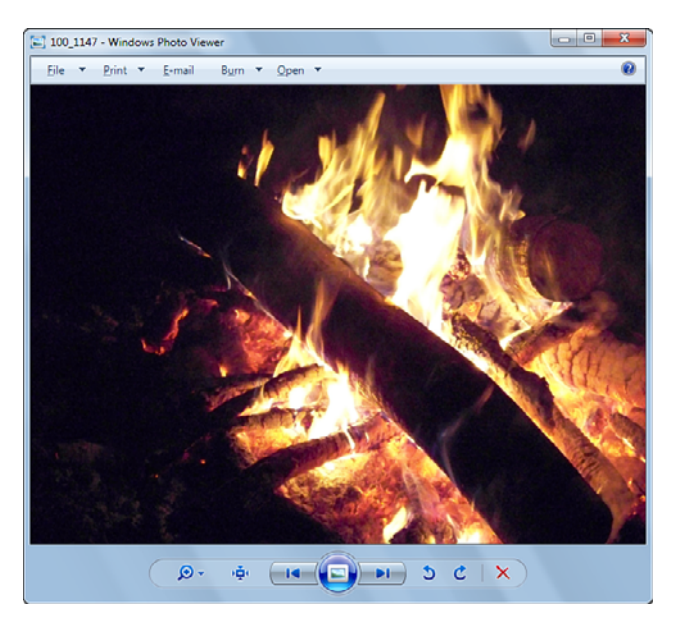

FIGURE 4.3 Windows Photo Viewer.

## **Adjusting Picture Magnification**

Windows Photo Viewer automatically scales photos to fit in the current window. If you want to see how sharp your photo is, or need to view a portion of your photo, adjusting the magnification is helpful. Here's how:

- **1.** Open the photo in Windows Photo Viewer.
- **2.** Click the slider at the left end of the controls below the photo and move it upward until you reach the desired magnification (see Figure 4.4).

To adjust what portion of the picture fits into the display window:

- **1.** Move the mouse pointer into the photo. The default pointer turns into a hand.
- **2.** Click and drag the photo until you see the desired portion of the photo inside the Windows Photo Viewer window.
- **3.** Release the mouse button.

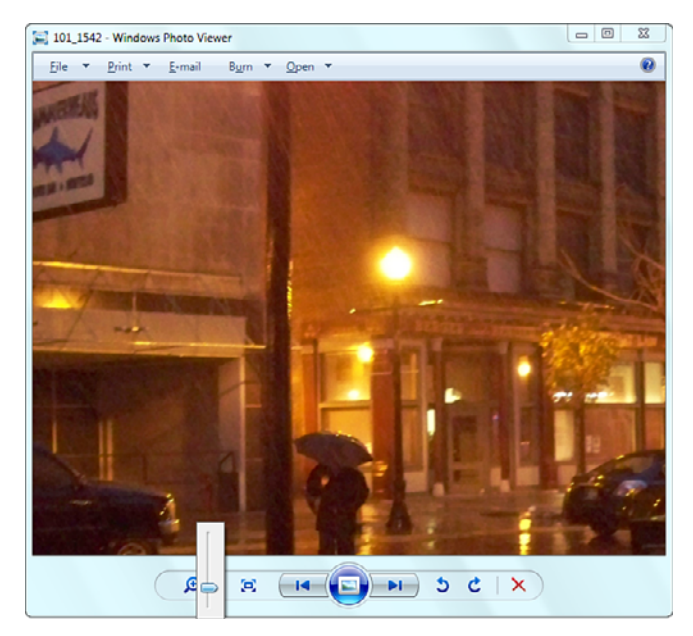

FIGURE 4.4 Adjusting magnification in Windows Photo Viewer.

NOTE: The magnification adjustments affect only viewing size; print size is set by the settings used by your printer.

### **Rotating Photos**

If you like to shoot vertical photos, it can be irritating to view them until they're rotated to the correct orientation. To rotate a photo:

- **1.** Open the photo in Windows Photo Viewer.
- **2.** If the top of the photo faces left, click the right curved arrow. If the top of the photo faces right, click the left curved arrow.
- **3.** Click the forward or back arrows to save changes to the current photo and display another photo.

Figure 4.5 compares a vertical photo before and after rotation.

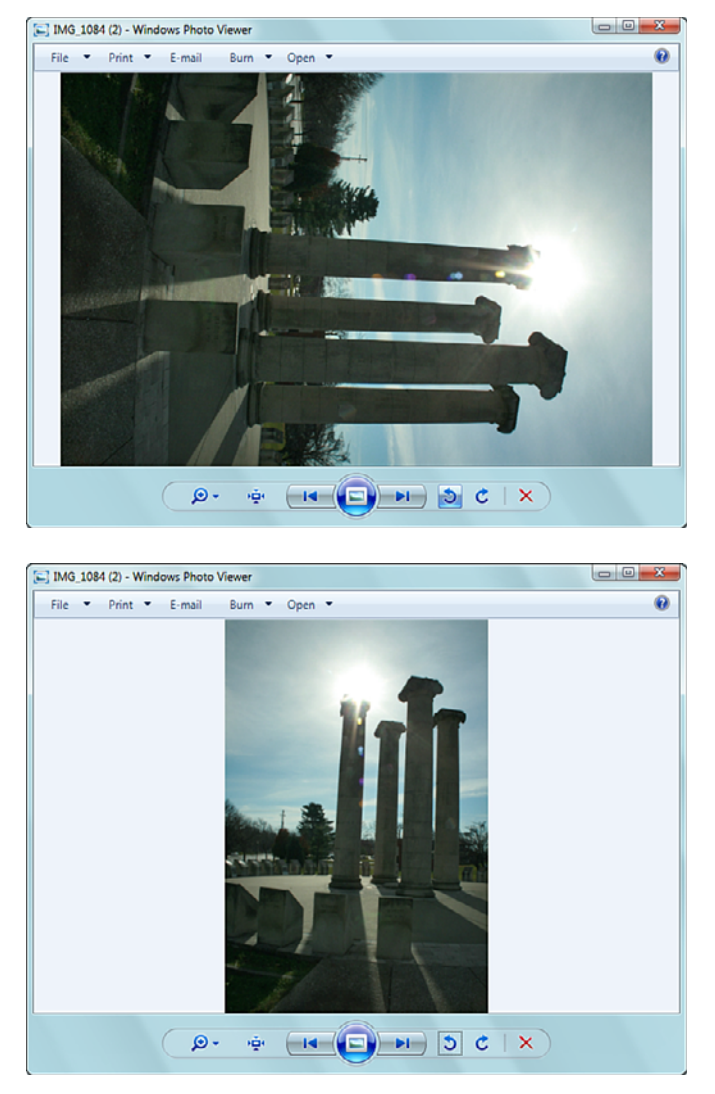

FIGURE 4.5 Rotating a photo with Windows Photo Viewer.

NOTE: You cannot rotate a photo stored on read-only media, such as a recordable CD or DVD. If you need to rotate a photo stored on read-only media, copy it to your hard disk and then rotate it.

## **Viewing Your Photos in a Slide Show**

To view the photos in the current folder as a slide show, click the **Slide Show** button, as shown in Figure 4.3. Each photo displays full-screen.

By default, slide shows play in a loop at medium speed. However, you can also advance to the next or previous photo manually, pause the show, shuffle picture order, and select fast or slow playback speeds. To adjust playback options, do the following:

- **1.** Right-click the display after starting the slide show.
- **2.** Select the option(s) wanted (see Figure 4.6).

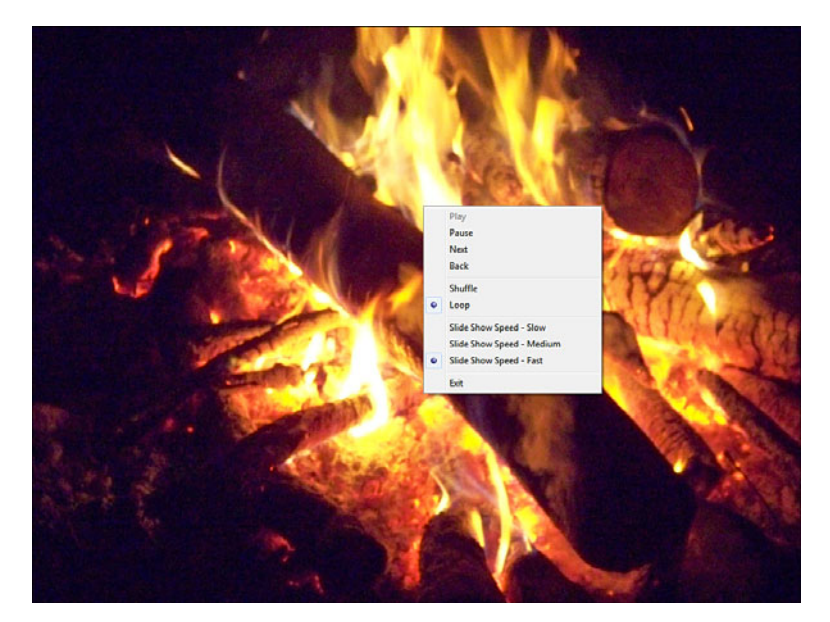

FIGURE 4.6 Slide show playback options in Windows Photo Viewer.

- 3. Click away from the menu to put changes into effect.
- **4.** To close the show and return to the normal Windows Photo Viewer display, click **Exit**.

## **Using the File Menu**

The File menu includes options to:

- ► Delete the current photo.
- Make a copy of the current photo into any folder.
- Copy the photo to the Windows Clipboard.
- Display image properties, including exposure metadata (see Figure 4.7).

| Property              | Value                |   |
|-----------------------|----------------------|---|
| compression           | value                |   |
| Resolution unit       | 2                    |   |
| Color representation  | ۶RGB                 |   |
| Compressed bits/pixel |                      |   |
| Camera                |                      |   |
| Camera maker          | EASTMAN KODAK COMP   |   |
| Camera model          | KODAK EASYSHARE Z86  |   |
| Fatop                 | f/2.8                | E |
| Exposure time         | 1/15 sec.            |   |
| ISO speed             | ISO-800              |   |
| Exposure bias         | 0 step               |   |
| Focal length          | Gmm                  |   |
| Max aperture          | 3                    |   |
| Metering mode         | Pattern              |   |
| Subject distance      |                      |   |
| Flash mode            | No flash, compulsory |   |
| ndan mode             |                      |   |
| Flash energy          |                      |   |

FIGURE 4.7 Viewing exposure metadata.

Exit the program.

### **Using the Print Menu**

The Print menu provides two ways to print:

- Select **Print** to make prints with your own printer.
- Select Order Prints to order photos from a variety of online photo print providers (see Figure 4.8).

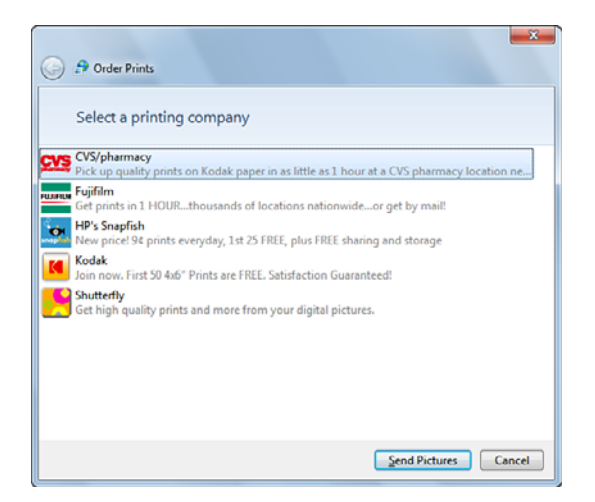

FIGURE 4.8 Preparing to order prints from an online provider.

TIP: If you want to order prints from multiple photos, I recommend installing Windows Live Photo Gallery. You can select multiple prints and use its Print menu to order prints. Learn more at http://download.live.com.

To learn more about printing photos with any Windows 7 application, see "Printing a Picture" later in this lesson.

### **Emailing a Picture**

Windows 7 does not include an email program. However, after you install an email program such as Windows Live Mail (available as part of Windows Live Essentials) or others, you can use the E-Mail menu to email photos. Using Windows Photo Viewer to email your photos enables you to send a reduced-size version of your photo that's easier for recipients to view and takes less time to download and upload. Here's how to do it:

- **1.** Select a photo you want to email.
- 2. Click E-Mail.
- **3.** Select the size of photo you want to email (see Figure 4.9).

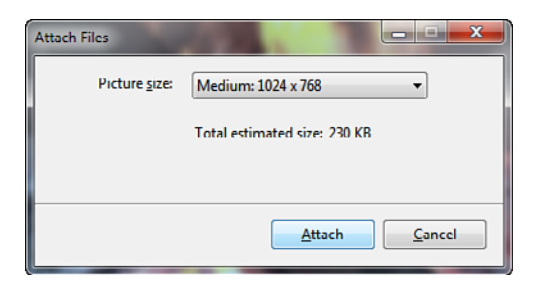

FIGURE 4.9 Creating a smaller-sized version of a photo to email.

4. Click Attach.

NOTE: The default photo dimensions are 1024×768 (medium). Other sizes include 640×480 (smallest); 800×600 (small); 1280×1024 (large); and original size.

**5.** Your email program opens, creates a message, and attaches the photo to the message (see Figure 4.10).

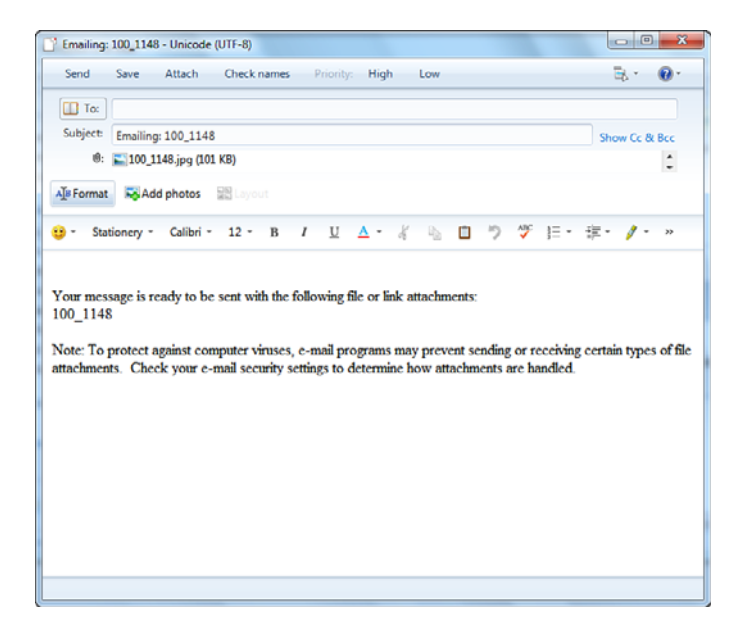

**FIGURE 4.10** Windows Photo Viewer attaches your photo to an email message.

- **6.** Enter the recipient's address.
- 7. Add other text as desired.
- 8. Send the message.

NOTE: If you use Windows Live Mail, you might be asked if you want to create a photo email. A photo email stores a photo online using Windows Live Skydrive, embeds a small thumbnail in the message, and includes a link to the photo.

By creating a photo email, you can send a photo in its original size without filling up the recipient's email inbox.

## **Printing a Picture**

Windows 7 automatically uses its Print Pictures Wizard whenever you select Print from within Windows Photo Viewer or after selecting one or more photos from Windows Explorer.

The Print Pictures Wizard (see Figure 4.11) provides options for:

- Selecting the printer
- Paper size
- Print quality
- Paper type
- Print layout
- Number of copies of each picture
- Whether to fit pictures to frame
- Printer options

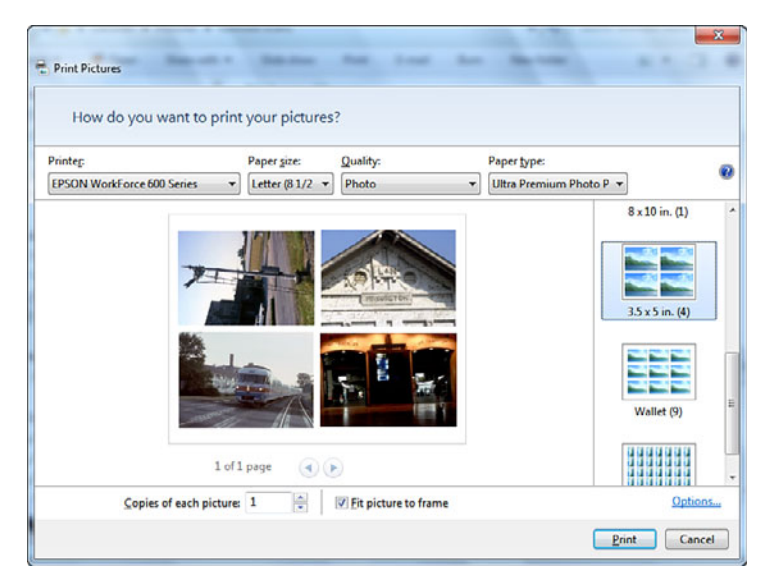

**FIGURE 4.11** Using Print Pictures to print four pictures on a single sheet of paper.

TIP: Physical printers connected to your computer, physical printers shared over a network, and virtual printers that create PDF, XPS, or other files are all listed in the Printer menu. Print Pictures "remembers" the last printer selection made.

Network printers are listed as \\computername\printername.

To print your photos, do this:

- **1.** Select the picture or pictures you want to print.
- 2. Click Print. The Print Picture Wizard opens.
- **3.** Select the printer you want to use.
- **4.** Select the paper size.
- 5. Choose the print quality.
- **6.** Choose the paper type.
- 7. Select the number of copies of each picture to print.
- 8. Select the layout.
- 9. Click Print.

## **Photo-Printing Tips and Tricks**

Paper size, quality, and paper type settings vary with the printer you select. To see additional paper sizes, click **More**.

By default, Print Pictures lists only photo papers in its **Paper Type** menu. To see other options, such as **Plain Paper**, follow these steps:

- **1.** Click the **Options** link (see Figure 4.11) to open the Print Settings dialog.
- 2. Click Printer Properties.
- **3.** Select the paper type.
- 4. Click OK to close the dialog.

By default, Print Pictures lists only photo-optimized quality settings in its **Quality** menu. To see other options:

- **1.** Follow the previous set of instructions to select the paper type.
- 2. Open the Quality menu.
- **3.** Select the desired option.

CAUTION: Make sure you select a paper type that matches the paper you use, or your photo prints might be of poor quality.

The Print Settings dialog includes links to help you get better prints. Use the **Color Management** link to select the correct printer profile for your printer. Use the **Printer Properties** link to view and select additional paper types, check ink levels, and perform additional printer-specific tasks.

# **Using Windows Media Player**

Although Windows Media Player can play video, DVD movies, and photos, its most common use is for music and audio file playback. The following sections show you how to perform common tasks with music files. These methods can also be used to work with other types of files. To start Windows Media Player:

- 1. Click Start.
- 2. Hover the mouse over All Programs.
- 3. Scroll down to Windows Media Player.
- 4. Click Windows Media Player.
- The first time you start Windows Media Player, you are prompted to select Recommended or Custom Settings. If you want to use recommended settings, click Finish. To use custom settings, click Custom Settings, click Next, and provide the information requested.
- **6.** Windows Media Player opens to the Album view of the Music library (see Figure 4.12).

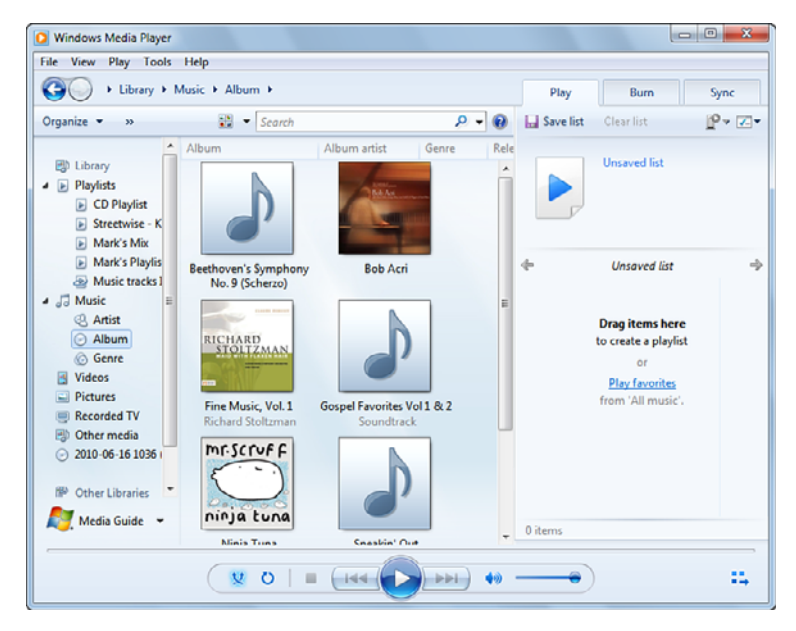

FIGURE 4.12 Windows Media Player playing an audio CD.

NOTE: To turn on the menu bar shown in Figure 4.12, click **Organize**, **Layout**, **Show Menu Bar**.

## **Playing and Ripping an Audio CD**

Windows Media Player can convert audio CDs into digital music files (a process called "ripping") or play the music on the CD. To play an audio CD:

- **1.** Insert the CD into the optical drive on the computer.
- 2. Windows Media Player reads the CD tracks.
- **3.** The CD starts playing automatically (see Figure 4.13).

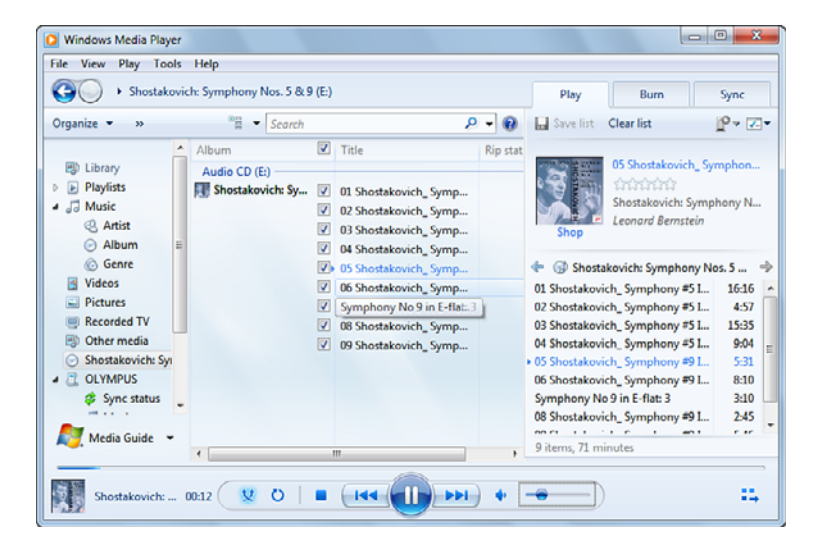

FIGURE 4.13 Windows Media Player playing an audio CD.

CDs can be ripped into your choice of several different digital formats. The most popular are Windows Media Audio (WMA) and MP3. To select a format and a bit rate:

- 1. Click Tools.
- 2. Click Options.
- **3.** Click the **Rip Music** tab (see Figure 4.14).

| Option   | s          |                               | -             |           |                  |          |            | x   |
|----------|------------|-------------------------------|---------------|-----------|------------------|----------|------------|-----|
| Lib      | nany       | Plug-ins                      | Privacy       | Secu      | rity             | DVD      | Netw       | ork |
| Pla      | ayor       | Rip Music                     | Dev           | ices      | Burn             |          | Performan  | 00  |
|          | Spe        | cify where mu                 | usic is store | d and ch  | ange rip         | o settin | gs.        |     |
| Rip      | o music t  | o this location               | 1             |           |                  |          |            | _   |
| C        | :\Users\   | Marcus (Music                 |               |           |                  | 6        | Change     |     |
|          |            |                               |               |           |                  |          | File Name  |     |
| Ric      | o setting  | s                             |               |           |                  |          |            |     |
| Fo       | rmat:      |                               |               |           |                  |          |            |     |
|          | 100        |                               |               |           | -1               |          |            |     |
|          | <b>P</b> 3 |                               |               |           | •                |          |            |     |
|          | Copy g     | rotect music<br>automatically | ,             | Lean      | n abou           | t copy   | protection |     |
|          | Eject C    | D after rippin                | 10            |           |                  |          |            |     |
| A        | udio qua   | ity:                          |               |           |                  |          |            |     |
|          | Smalles    | t                             |               |           |                  |          | Best       |     |
|          | Size       | 1                             |               |           |                  |          | Quality    |     |
|          |            | Uses a                        | about 144 M   | 18 per CC | 0 <b>(</b> 320 k | (bps)    |            |     |
|          |            |                               |               |           |                  |          |            |     |
|          |            |                               |               |           |                  |          |            |     |
| <u> </u> |            |                               |               |           |                  |          |            |     |
|          |            | OK                            | Car           | cel       | <u>A</u>         | opły     | Help       | ,   |

**FIGURE 4.14** Windows Media Player's Rip Music tab configured for automatic ripping and ejection of CDs and the highest bit rate for creating MP3 audio files.

- 4. Open the Format menu and select the format desired.
- 5. Adjust the Audio Quality slider to select the bit rate desired.
- **6.** To rip CDs automatically, click the **Rip CD Automatically** check box. This setting takes effect after you insert a new CD.
- To automatically eject the CD after ripping, click the Eject CD After Ripping check box.

#### 8. Click Apply.

#### 9. Click OK.

TIP: Unless you have a portable media player that can play only WMA files, I recommend creating MP3 files. The default sampling rates for WMA and MP3 files are suitable for creating music for portable media players. However, if you are building a digital media library for playback on high-quality speakers, consider increasing the bit rate. This can result in higher-quality audio but also larger file sizes.

To rip the CD manually:

- **1.** Right-click the CD icon in the left pane.
- 2. Select Rip CD to Library.
- **3.** A progress bar appears next to each track in the middle pane.
- **4.** At the end of the process, the CD is listed in the Album/Music library.
- **5.** You can eject the CD manually if you did not select the option to automatically eject the CD.

## **Creating a Playlist**

A playlist is a list of songs you can play, burn to CD, or sync to a portable media device. To create and save a playlist, do the following:

- **1.** Select a song, video, or photo.
- **2.** Drag it to the **Playlist** pane on the right side of the Windows Media Player interface.
- 3. Repeat Steps 1 and 2 until your playlist is complete.
- 4. Click Save List.
- **5.** Enter a name for the list in the **Name** field above the list of songs (see Figure 4.15).

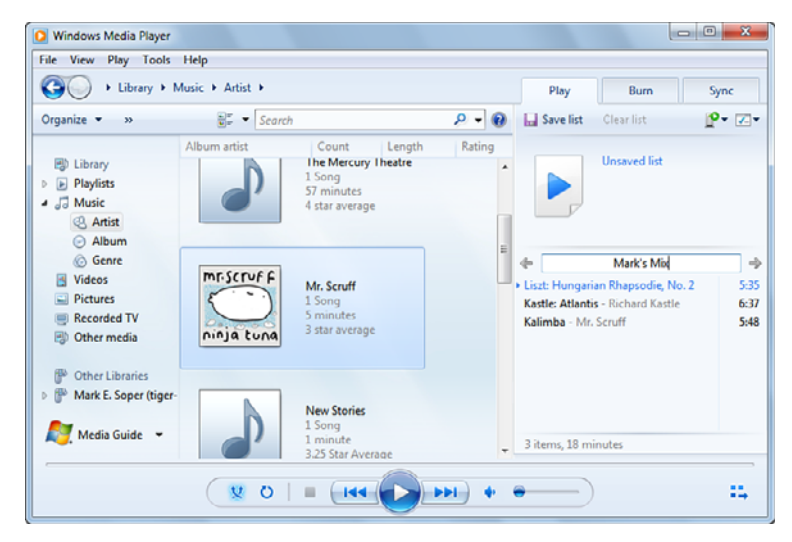

FIGURE 4.15 Creating a playlist.

## Syncing Files to a Portable Media Device

When you sync files to a portable media device, you can sync a saved playlist or create a new list. To sync files from a playlist, do the following:

- **1.** Connect the portable media device to your computer.
- 2. Windows Media Player switches to the Sync tab.
- 3. Click Playlists in the right pane.
- 4. Drag a playlist to the Sync pane.
- **5.** Repeat Step 4 until you have added all the playlists you want to the sync list.
- 6. Click Start Sync (see Figure 4.16).
- 7. Disconnect the device when you see the Sync Completed message.
- **8.** Click the **Click Here** link to display the results of the file synchronization.

| Windows Media Player<br>File View Play Tools                                                                                                    | Help                                                                                                    | -     |                              |                                                                             |
|----------------------------------------------------------------------------------------------------|----------------------------------------------------------------------------------------------------|-------|------------------------------|-----------------------------------------------------------------------------|
| GO + Library + Pl                                                                                                    | aylists 🕨                                                                                                  |       | Play                         | Burn Sync                                                                   |
| Organize • »                                                                                                    | Search                                                                                                    | ۰ ج   | 💝 Start sync                 | Clear list 🖉 💌                                                              |
| Clibrary Clibrary Disylists Discretwise - K Mark's Nixe Streetwise - K Music tracks Music tracks Music tracks Music tracks Athit Album Genre Videos Pictures Media Guide Media Guide | Title Count<br>Video rated at 4 or 5<br>stars<br>Playlists<br>Mark's Mix Mark's Pla<br>Streetwise - Kastle | yfist | Streetwise - K<br>Mark's Max | M:\<br>Thomson<br>5 MB free of 29 MB<br>Next device ><br>Sync list<br>astle |
|                                                                                                    | V 0   = (H4                                                                                                |       | •)                           | :5                                                                          |

FIGURE 4.16 Synchronizing a playlist to a portable media player.

NOTE: To sync individual media files instead of a playlist, select individual media files and drag them to the sync list in Steps 3–5.

## **Burning an Audio CD**

Windows Media Player makes it easy to create an audio mix CD of your musical favorites. Here's how to create an audio CD:

- 1. Click the Burn tab.
- 2. Insert a blank CD.
- **3.** Drag playlists or individual songs to the burn list.
- **4.** To change the order of a music track, drag it to the preferred location.
- 5. Click Start Burn (see Figure 4.17).

| J Ibrary                            | Playlists                 | Play                    | Burn         | Sync                |                  |                                                                   |      |  |
|-------------------------------------|---------------------------|-------------------------|--------------|---------------------|------------------|-------------------------------------------------------------------|------|--|
| Irganize 👻 »                        |                           | 🔠 💌 Search              | 😢 Start burn | Clear list          |                  |                                                                   |      |  |
| -                                   | #                         | Title                   | Length       | Contributing        |                  |                                                                   |      |  |
| Library                             | 3                         | Kastle: Batcave at Dusk | 3:27         | Richard Kastle      |                  | CD Drive (E:)                                                     |      |  |
| Playlists                           | 1                         | Liszt: Hungarian Rhapso | 5:36         | Richard Kastle      |                  | Audio CD                                                          |      |  |
| CD Playlist                         | 5                         | Kastle: Fantasy in F#   | 4:50         | Richard Kastle      | CD R             |                                                                   |      |  |
| Streetwise - K                      | 4                         | Kastle: Piano Concerto  | 4:43         | Richard Kastle      |                  | 42:10 free of 80 min                                              | 5    |  |
| Mark's Mix                          | 9                         | Kastle: Atlantis        | 6:37         | Richard Kastle      |                  |                                                                   |      |  |
| Mark's Playlis                      | 9                         | Kastle: Atlantis        | 6:37         | Richard Kastle      |                  | Burn list                                                         |      |  |
| Music tracks I                      | 1                         | Kalimba                 | 5:48         | Mr. Scruff          | Disc 1 (37:41)   |                                                                   | _    |  |
| J Music ≡                           |                           |                         |              |                     | Kastle: Batcave  | e at Dusk - Richard Ka                                            | IS 3 |  |
| Artist                              | Liszt: Hungarian Rhapsodi |                         |              | an Rhapsodie, No. 2 | 5                |                                                                   |      |  |
| <ul> <li>Album</li> </ul>           |                           |                         |              |                     | Kastle: Fantas   | in F# - Richard Kastl                                             | e 4  |  |
| 6 Genre                             |                           |                         |              |                     | Kastle: Piano (  | stle: Plano Concerto No. 4, II<br>stle: Atlantis - Richard Kastle |      |  |
| Videos                              |                           |                         |              |                     | Kastle: Atlantie |                                                                   |      |  |
| Pictures                            |                           | Kastle: Atla            |              |                     | Kastle: Atlantic | - Richard Kastle                                                  | 6    |  |
| Recorded TV                         |                           |                         |              |                     | Kalimba - Mr.    | Scruff 5                                                          |      |  |
| Other media                         |                           |                         |              |                     |                  |                                                                   | -    |  |
| <ul> <li>Blank Disc (E:)</li> </ul> |                           |                         |              |                     |                  |                                                                   |      |  |
| P Other Libraries                   |                           |                         |              |                     |                  |                                                                   |      |  |

FIGURE 4.17 Preparing to burn an audio CD.

6. At the end of the burn process, the CD is ejected.

TIP: Use CD-R media if you want to create a disc that can be played on the widest range of CD players. If you have players that can use CD-RW media, you can use CD-RW discs to create an audio mix CD for short-term use. You can erase the contents of a CD-RW disc using Windows Explorer.

To create a playlist from the burn list:

- **1.** Click the first file in the burn list.
- 2. Press and hold either Shift key.
- **3.** Click the last file in the burn list. All files should now be highlighted.
- **4.** Right-click the highlighted burn list.
- 5. Select Add To and then Additional Playlists.
- 6. Click Create Playlist.

- 7. Enter a name in place of New Playlist (see Figure 4.18).
- 8. Click OK.

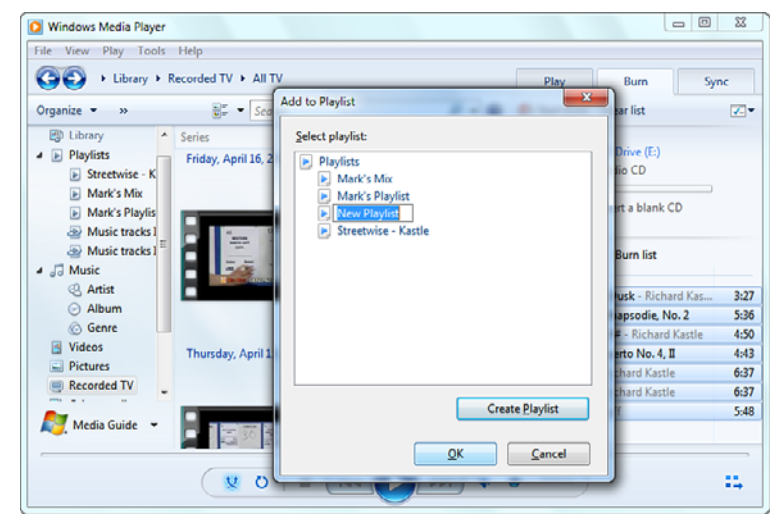

FIGURE 4.18 Creating a playlist from a burn list.

# **Using Windows Media Center**

Windows Media Center, like Windows Media Player, can play all types of media supported by Windows. However, Windows Media Center can also watch and record TV on computers equipped with a TV tuner. Because it can be used to watch and record TV, Windows Media Center is designed primarily for use with big-screen TVs and home theater systems. It includes a 10-foot UI (user interface) and support for optional infrared (IR) remote controls.

## **Initial Setup**

Windows Media Center must be configured before you can use it. Here's how to perform initial setup.

- 1. Click Start.
- 2. Hover the mouse over All Programs.

- 3. Click Windows Media Center.
- **4.** When the Windows Media Center window opens, click **Continue**.
- **5.** The Get Started dialog appears. Click **Express** to perform basic setup.
- **6.** Windows Media Center displays its main menu (see Figure 4.19). Each major category, such as Movies, Music, and so on, is often called a "stripe."

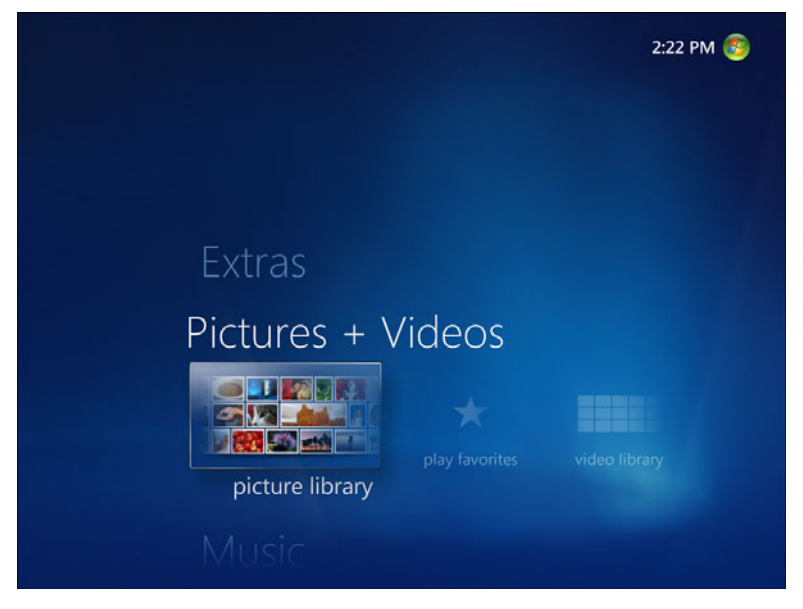

FIGURE 4.19 Windows Media Center's main menu.

NOTE: If you have a TV tuner, you also need to connect it to your TV source (broadcast, cable, and so on) and configure it before you can watch TV with Windows Media Center. To configure your TV tuner, click **Tasks**, **Settings**, **TV**, **TV Signal**, **Set Up TV Signal**, and follow the prompts. To learn more, see the online articles "Setting Up and Watching ATSC with Windows Media Center" at http://www.informit.com/articles/article.aspx?p=1396502 and "Windows 7 Feature Focus: Windows Media Center" at http://www.maximumpc. com/article/news/windows\_7\_feature\_focus\_windows\_media\_center.

## Navigating Through Windows Media Center

You can use a mouse and keyboard or a Windows Media Centercompatible remote control with Windows Media Center. Use the following methods to navigate Windows Media Center with a mouse and keyboard:

- ➤ To return to the main menu, click the green Windows Media Center icon at the upper-left corner of the current dialog.
- ► To return to the previous dialog, click the left arrow next to the Windows Media Center icon in the upper-left corner.
- ► To scroll horizontally, move the mouse to the left or right edge of the screen and click the arrow that appears.
- ► To scroll vertically, use the mouse's scroll wheel.
- To move in any direction (up/down/left/right) with the keyboard, use the directional arrows.
- ► To control playback of videos or music, use the DVD/VCR-style control cluster in the lower-right corner.

Figure 4.20 illustrates the on-screen controls just listed.

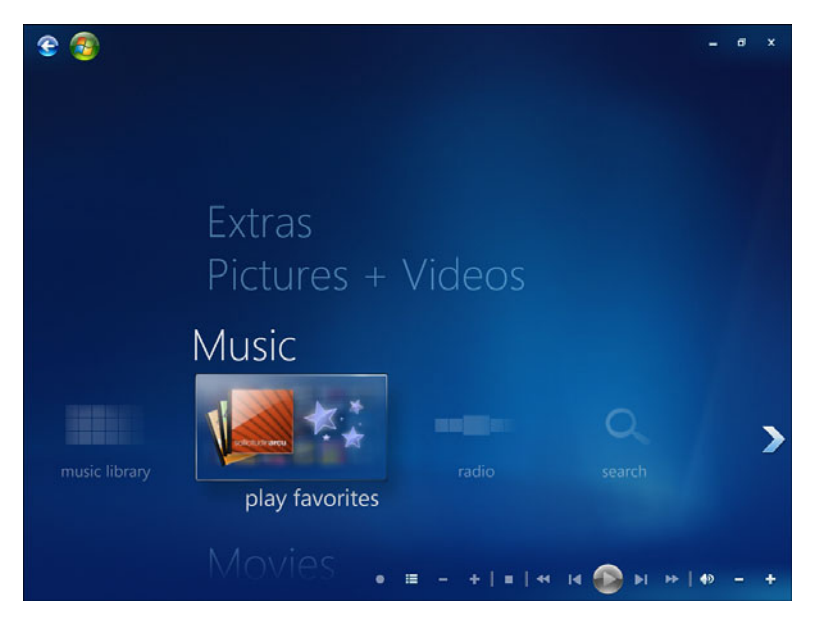

FIGURE 4.20 Windows Media Center mouse-based navigation controls.

## **Setting Up Libraries**

By default, Windows Media Center displays media found in the current user's Pictures, Music, and Videos libraries and recorded TV and movies folders on the current system. To add additional locations on the same computer or other computers on the network, follow these steps:

- **1.** Click the green Windows Media Center icon in the upper lefthand corner (if you are using a mouse), or press the Windows Media Center **Home** button on your Windows Media Center remote control.
- 2. Click Tasks.
- 3. Click Settings.
- 4. Click Media Libraries.
- **5.** Select the media library to manage; in this example, we work with the recorded TV library (see Figure 4.21).

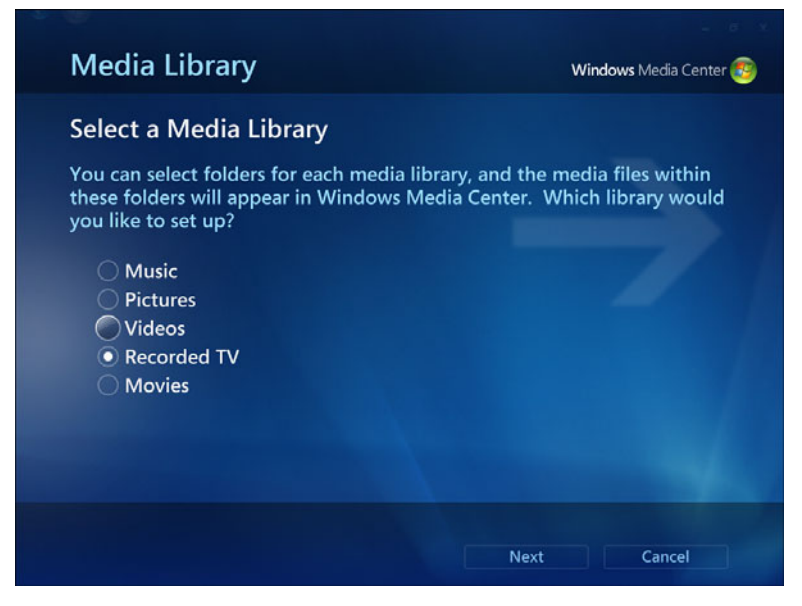

FIGURE 4.21 Selecting a media library.

- 6. Click Next.
- 7. Select whether to add or remove folders from the library.
- 8. Click Next.
- **9.** Select where to browse for folders: This Computer; Another Computer; Manually Add a Folder (in this example, we choose **Another Computer**).
- 10. Click Next.
- **11.** Scroll down to the location you want to add.
- **12.** Click the empty check box for the location (see Figure 4.22); you can scroll and select multiple locations in this step.

| Selec | t folders that contain recorded TV | /        |
|-------|------------------------------------|----------|
|       | - TIGER-ATHLON                     |          |
|       | My Documents                       |          |
|       | My Music                           |          |
|       | My Pictures                        |          |
|       | My Videos including sub-folders    |          |
|       | 6 of 8                             | <b>^</b> |
|       |                                    |          |
|       |                                    |          |

**FIGURE 4.22** Adding the My Videos folder from a network computer to a Windows Media Center library.

13. Click Next.

**14.** To complete the process, click **Finish**.

NOTE: To add or remove other locations (folders), click  $\ensuremath{\text{No}}$  in Step 14 and continue as prompted.

## Playing Media with Windows Media Center

The following sections discuss how to play back videos and photos from Windows Media Center. The methods in these examples are similar to those used to play back other types of media, such as recorded TV shows, music, and movies.

All TV shows, including Internet TV, live TV, recorded TV and movies recorded from broadcast, cable, and so on, are accessed from the TV menu stripe. Movies on DVD, Blu-ray (when you add a third-party Blu-ray player), or ripped from those media, are accessed from the Movie menu stripe. All music tracks on CD, ripped from CD, or downloaded from the Internet, are accessed from the Music menu stripe.

#### Video Playback

Videos other than those recorded from TV are viewed in the Video Library section. To view videos from the main menu:

- **1.** Click **Pictures + Videos**.
- 2. Click Video Library.
- 3. Click the wanted view: Folders, Date Taken, or Shared.
- 4. Highlight an item to see details (see Figure 4.23).

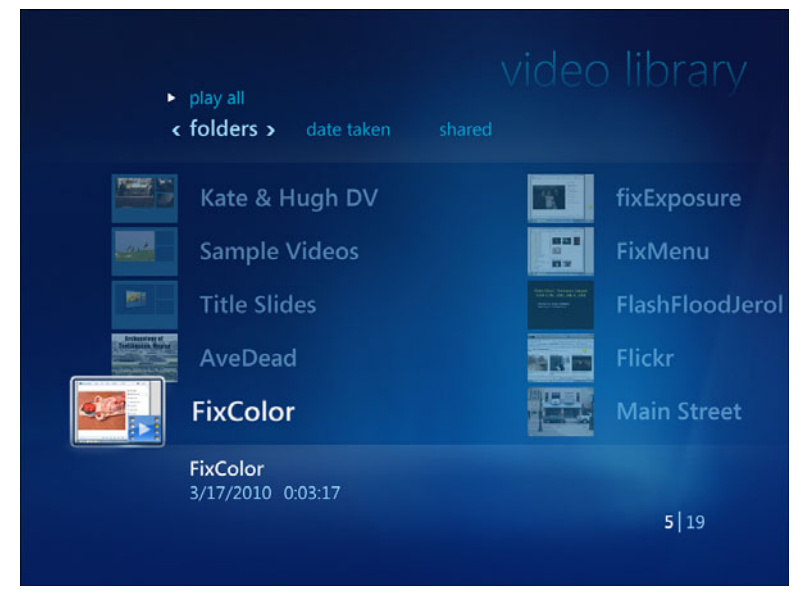

FIGURE 4.23 Selecting a video in the Video Library's default Folders view.

- 5. Navigate to the video you want to play, and click it.
- 6. To play all videos in the current view, click Play All.

NOTE: The Shared view in any Windows Media Center library lists media residing on another computer on the network. When you play back shared media, you might see a *Buffering x*% message appear before and during playback, and pauses during playback.

#### **Viewing Photos**

Digital pictures and scanned photos are viewed in the Picture Library section of the Pictures + Videos task. To view pictures from the main menu:

- **1.** Click **Pictures + Videos**.
- 2. Click Picture Library.
- **3.** Click the wanted view: Folders, Tags, Date Taken, Ratings, Slide Shows, or Shared. Figure 4.24 illustrates a typical Date Taken view.

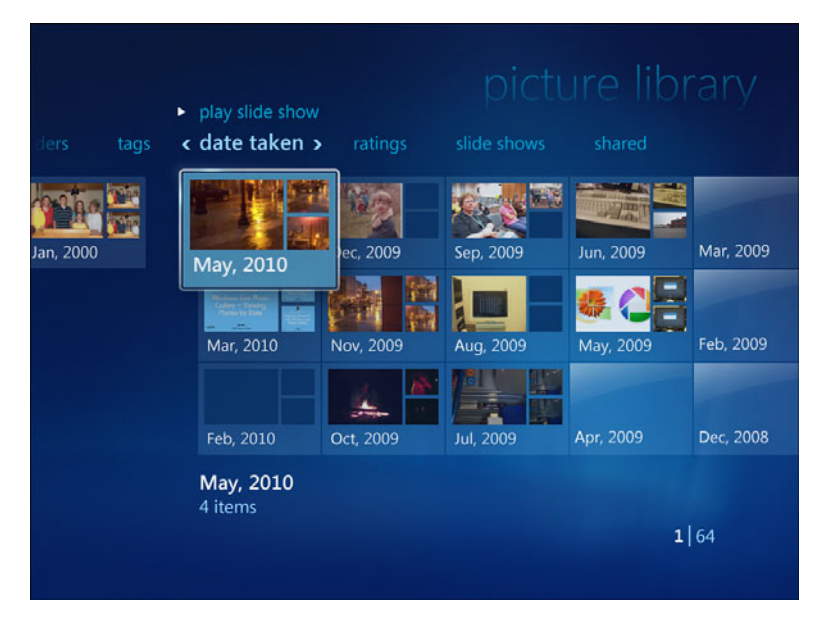

FIGURE 4.24 Viewing Picture Library by Date Taken.

- 4. Click to navigate to the specific item you want to view.
- **5.** Click a photo to view it individually.
- 6. To view all photos in the current view, click Play Slide Show.
- **7.** To stop playback, press the Esc key or click the square **Stop** button in the media playback control cluster (see Figure 4.20).

# Index

## A

accessing Devices and Printers applet, 101-102 Action Center explained, 203 launching troubleshooters from, 209-212 maintenance settings, 208-209 responding to messages, 205-206 security settings, 207 starting, 203-204 viewing information about other settings, 206-207 Add a Device option (Devices and Printers applet), 118 Add to Favorites command, 154 Add a Printer option (Devices and Printers applet), 118 Add Printer dialog, 187-188 Add Search Provider dialog, 146 Advanced Sharing Settings dialog, 184-185 Aero themes, 32

Album view, 54 applets, Devices and Printers. *See* Devices and Printers applet Arranged by Tag view, 53 audio CDs burning, 89-91 playing and ripping, 85-87

#### B

background (desktop), changing, 33-36 backups. *See* Windows Backup basic theme, 33 Browse Files option (Devices and Printers applet), 104 browsers. *See* Internet Explorer 8 browsing files, 104 burning audio CDs, 89-91

## С

CDs burning, 89-91 playing and ripping, 85-87 system repair discs, creating, 197-199 Change Homegroup Settings dialog, 168 Change Your Homegroup Password dialog, 171-172 changing column width and order (libraries), 64-65 desktop background, 33-36 home page, 144-145 homegroup settings Change Homegroup Settings dialog, 168 passwords, 171-172 sharing and media streaming settings, 170 sharing settings, 167-168 screen resolution, 43-44 search providers, 145-146 sounds. 37-40 window color, 36-38 workgroup name, 180-182 Choose Your Desktop Background dialog, 31-36 choosing screen savers, 40-42 closing Manage Wireless Networks, 141 tabs (Internet Explorer 8), 152 - 153color (window), changing, 36-38

columns (library) adding/removing, 60-64 changing column width and order, 64-65 grouping, 65-66 Compatibility view (Internet Explorer 8), 147 computers running older versions of Windows, viewing, 177-179 configuring additional displays, 45-46 homegroups. See homegroups network discovery and sharing, 183-185 network location settings, 135-136 Windows Media Center, 91-93 connecting to wireless networks, 130-133 connection properties, viewing, 137-138 connection status, checking, 133-134 copying wireless settings, 139-140 Customize Media Streaming Settings dialog, 171 customizing desktop additional displays, 45-46 background, 33-36 gadgets, 46-47 screen resolution, 43-44 screen savers, 40-42 sounds, 37-40 themes, 32-33, 42-43 window color, 36-38

#### D

Date Modified view, 53 desktop adding programs to, 46-47 additional displays, configuring, 45-46 background, changing, 33-36 screen resolution, adjusting, 43-44 screen savers, choosing, 40-42 sounds, changing, 37-40 themes choosing, 32-33 saving, 42-43 window color, changing, 36-38 Details view, 57-58 Device Installation Settings option (Devices and Printers applet), 107 devices adding, 118 removing, 118-119 troubleshooting, 119-120 viewing device properties, 120-121 Devices and Printers applet accessing, 101-102 Add a Device/Add a Printer options, 118 Browse Files option, 104 **Device Installation Settings** option, 107 Display Settings option, 109-110 Eject option, 104 Keyboard Settings option, 106 Mass Storage Device option, 110

Mouse Settings option, 105 navigating, 102 Network Settings option, 105 Power Options, 108 Printers and Faxes group common options, 114-115 multifunction devices, 116-117 print server properties, 116-117 Properties option, 120-121 Region and Language options, 106 Remove Device option, 118-119 Scanner options, 112-114 Sound Settings option, 105 System Properties option, 106 Troubleshoot option, 119-120 Windows Update option, 108-109 dialogs. See specific dialogs disconnecting from wireless networks, 134 Display Settings option (Devices and Printers applet), 109-110 displays, configuring, 45-46 Duplicate These Displays command (Multiple Displays menu), 46

#### Ε

Eject option (Devices and Printers applet), 104 ejecting media, 104 emailing photos, 79-81 enabling disabled wireless network adapters, 126-128 Extend These Displays command (Multiple Displays menu), 46 Extra Large Icons view, 56

#### F

Favorites, saving tabs as, 154-155 faxes, managing, 114-117 File menu (Windows Photo Viewer), 78 files accessing on homegroup computers, 165-166 browsing, 104 hiberfil.sys file, 28 properties, viewing, 66 restoring, 199-202 searching for, 14-19 sorting, 59-60 syncing files to portable media devices, 88-89 finding files. 14-19 programs, 14-19 folders library folders adding, 50-52, 69 sorting, 59-60 shared folders, opening, 185 Forgotten Password Wizard, 18

#### G

gadgets, adding to desktop, 46-47 Getting Started dialog, 92 grouping library columns, 65-66

#### Η

hiberfil.sys file, 28 hibernate mode, 28 high-contrast themes, 33 hints (password), viewing, 6-7 Home network location, setting, 159-162 Home Network option, 135 home pages changing, 144-145 making a tab group your home page, 155 homegroups adding Windows 7 PCs to, 163-164 changing settings Change Homegroup Settings dialog, 168 passwords, 171-172 sharing and media streaming settings, 170 sharing settings, 167-168 creating, 162-163 explained, 159 leaving, 175 setting network location to Home, 159-162 shared files/printers, accessing, 165-166 troubleshooting, 173-174

icons, zooming size of, 55-56 IE 8. *See* Internet Explorer 8 InPrivate Browsing (Internet Explorer 8), 149-150 Internet Explorer 8 Compatibility view, 147 home page, changing, 144-145 InPrivate Browsing, 149-150 revisiting websites more quickly, 148 search providers, selecting, 145-146 starting, 143-144 tabs closing, 152-153 creating, 150 making a tab group your home page, 155 opening tab groups, 156-157 opening websites from, 151-152 saving as Favorites, 154-155

#### J-K

jump lists defined, 29 examples, 30-29 explained, 21-23 options, 25-26 pinning/unpinning items on, 23-25, 31

Keyboard Settings option (Devices and Printers applet), 106

#### L

Large Icons view, 56 launching. See starting

Leave the Homegroup dialog, 175 leaving homegroups, 175 Length view, 55 libraries columns adding/removing, 60-64 changing column width and order, 64-65 grouping, 65-66 explained, 49 folders adding, 50-52, 69 sorting, 59-60 managing, 68-70 viewing, 49-58 views, 52-58 Album view. 54 Arranged by Tag view, 53 Date Modified view, 53 Details view, 57-58 Extra Large Icons view, 56 Large Icons view, 56 Length view, 55 List view. 57 Medium Icons view, 56 Tiles view, 57 in Windows Media Center. 94-96 Library Location Is dialog, 52 List view, 57 lists jump lists defined, 29 examples, 30-29 explained, 21-23

How can we make this index more useful? Email us at indexes@samspublishing.com

options, 25-26 pinning/unpinning items on, 23-25, 31 List view, 57 location settings (wireless networks), 135-136 locking computer, 27 logging in, 5-6 with Password Reset Disk, 19-21 logging off, 27 Logon menu, 5-6

#### Μ

magnification, adjusting in Windows Photo Viewer, 74-75 maintenance settings, Action Center, 208-209 Manage Wireless Networks, 136-141 managing faxes, 114-117 libraries, 68-70 printers, 114-117 common options, 114-115 multifunction devices. 116-117 Start menu, 11-14 wireless networks, 136-141 Mass Storage Device option (Devices and Printers applet), 110 Media Center. See Windows Media Center Media Player. See Windows Media Player Media Streaming Options dialog, 170

media streaming settings, 170 media tools overview, 71 Windows Media Center initial setup, 91-93 libraries, 94-96 navigating through, 93-94 playing media with, 96-98 viewing photos in, 98-99 Windows Media Player burning audio CDs, 89-91 creating playlists, 87-88 playing and ripping audio CDs. 85-87 starting, 83-85 syncing files to portable media devices, 88-89 Windows Photo Viewer controls, 73 emailing photos, 79-81 File menu, 78 picture magnification, 74-75 Print menu, 78-79 Print Pictures Wizard. 81-83 printing photos, 81-83 rotating photos, 75-76 starting, 71-73 viewing photos in slide show. 77 Medium Icons view, 56 menus. See specific menus messages (Action Center), responding to, 205-206 Mouse Settings option (Devices and Printers applet), 105

movies, playing in Windows Media Center, 96-98 moving network connections, 140-141 multifunction devices, 117 managing, 116 Multiple Displays menu, 45

#### Ν

navigating Devices and Printers applet, 101-102 Windows Media Center, 93-94 Network and Sharing Center dialog, 183 network discovery and sharing, setting up, 183-185 Network Settings option (Devices and Printers applet), 105 networks connecting to Windows XP-based PCs, 179-185 changing workgroup name on Windows 7 computer, 180-182 network discovery and sharing, 183-185 homegroups. See homegroups shared folders, opening, 185 shared printers adding, 186-188 printing to, 188 viewing computers running older versions of Windows, 177-179 wireless. See wireless networks

#### 0

opening shared folders, 185 Start menu, 7-8 tab groups, 156-157 websites from tabs, 151-152 Optimize This Library For menu, 69

#### Ρ

Password Reset Disk creating, 16-19 logging in with, 19-21 Password Reset Wizard, 19-21 passwords for homegroups, 171-172 Password Reset Disk creating, 16-19 logging in with, 19-21 viewing password hints, 6-7 Photo Viewer. See Windows Photo Viewer photos. See also Windows Photo Viewer emailing, 79-81 magnification, 74-75 printing, 81-83 rotating, 74-75 viewing in slide show, 77 viewing in Windows Media Center, 98-99 pinning items on taskbar, 31-32 items onto jump lists, 23-25, 31

How can we make this index more useful? Email us at indexes@samspublishing.com

playing audio CDs, 85-87 videos in Windows Media Center, 96-98 playlists, creating, 87-88 portable media devices, syncing files to. 88-89 Power Options (Devices and Printers applet), 108 Print menu (Windows Photo Viewer), 78-79 Print Pictures Wizard, 81-83 print server properties, 116-117 Print Settings dialog, 83 Printer menu, adding shared printers to. 186-188 Printer Properties option (Devices and Printers applet), 114 printers accessing on homegroup computers, 165-166 adding, 118 managing, 114-117 common options, 114-115 multifunction devices, 116-117 removing, 118-119 shared printers, adding, 186-188 troubleshooting, 119-120 viewing device properties, 120-121 Printers and Faxes group (Devices and Printers applet) common options, 114-115 multifunction devices, 116-117 print server properties, 116-117

printing photos, 81-83 to shared printers, 188 Printing Preferences option (Devices and Printers applet), 114 programs adding to desktop, 46-47 adding to taskbar, 31-32 running from Start menu, 9-10 searching for, 14-19 properties device properties, viewing, 120-121 file properties, viewing, 66 Properties option (Devices and Printers applet), 120-121 Public Network option, 136

#### Q-R

Region and Language options (Devices and Printers applet), 106 Remove Device option (Devices and Printers applet), 118-119 removing library columns, 64 network connections, 140 printers or devices, 118-119 programs from taskbar, 32 resolution of screen, adjusting, 43-44 responding to Action Center messages, 205-206 restarting, 27 Restore Defaults button, 70 Restore Files dialog, 200 restoring files, 199-202

Review Your Backup Settings dialog, 197 revisiting websites more quickly, 148 ripping audio CDs, 85-87 rotating photos, 74-75 running backups, 192-196 programs from Start menu, 9-10

#### S

saving tabs (Internet Explorer 8) as Favorites, 154-155 themes. 42-43 scanner scan profiles, 113 scan properties, 113-114 starting scans, 112 Scanner option (Devices and Printers applet), 112-114 screen resolution, adjusting, 43-44 screen savers, choosing, 40-42 Screen Savers Settings dialog, 40 search providers, selecting, 145-146 searching for files. 14-19 for programs, 14-19 security settings (Action Center), 207See What's Printing option (Devices and Printers applet), 114 Set as Default Printer option (Devices and Printers applet), 114 shared folders, opening, 185

shared printers adding, 186-188 printing to, 188 sharing settings changing for homegroups, 167-168 network discovery and sharing, 183-185 sharing and media streaming settings, changing, 170 Show Desktop Only on (Specify Display Number) command (Multiple Displays menu), 46 shutting down, 26 sleep mode, 28 slide shows, viewing photos in, 77 sorting files, 59-60 library folders, 59-60 Sound Scheme menu, 38-39 Sound Settings option (Devices and Printers applet), 105 sounds, changing, 37-40 Start menu managing, 11-14 opening, 7-8 running programs from, 9-10 starting Action Center, 203-204 Internet Explorer 8, 143-144 scans, 112 Windows Backup, 191-192 Windows Media Player, 83-85 Windows Photo Viewer, 71-73 switching users, 27 syncing files to portable media devices, 88-89

How can we make this index more useful? Email us at indexes@samspublishing.com

System Properties option (Devices and Printers applet), 106 system repair discs, creating, 197-199

#### T

tabs (Internet Explorer 8) closing, 152-153 creating, 150 making a tab group your home page, 155 opening tab groups, 156-157 opening websites from, 151-152 saving as Favorites, 154-155 taskbar adding programs to, 31-32 explained, 29-30 removing programs from, 32 testing backups, 199-200 themes choosing, 32-33 saving, 42-43 Tiles view, 57 troubleshooters, launching from Action Center, 209-212 troubleshooting devices. 119-120 homegroups, 173-174 printers, 119-120 troubleshooters, launching from Action Center, 209-212 wireless network adapters, 126-128

#### U

unpinning items from jump lists, 23-25, 31 items from taskbar, 32 users logging in, 5-6 logging off, 27 switching, 27 Using the System Repair Disc dialog, 198

#### V

videos, playing in Windows Media Center, 96-98 viewing Action Center settings, 206-207 available wireless networks. 128-130 computers running older versions of Windows, 177-179 connection properties, 137-138 device properties, 120-121 file properties, 66 libraries, 49-58 password hints, 6-7 photos in Windows Media Center, 98-99 views Album view, 54 Arranged by Tag view, 53 Compatibility view (Internet Explorer 8), 147 Date Modified view, 53 Details view, 57-58

Extra Large Icons view, 56 Large Icons view, 56 Length view, 55 List view, 57 Medium Icons view, 56 Tiles view, 57

#### W-X-Y-Z

websites home pages changing, 144-145 making a tab group your home page, 155 InPrivate Browsing, 149-150 opening from tabs, 151-152 revisiting websites more quickly, 148 width of columns, changing, 64-65 Window Color and Appearance menu, 36 window color, changing, 36-38 Windows Backup creating system repair discs, 197-199 explained, 191 interface, 192 restoring files, 199-202 running backups, 192-196 starting, 191-192 testing backups, 199-200 Windows Media Center initial setup, 91-93 libraries, 94-96 navigating through, 93-94

playing media with, 96-98 viewing photos in, 98-99 Windows Media Player burning audio CDs, 89-91 creating playlists, 87-88 playing and ripping audio CDs. 85-87 starting, 83-85 syncing files to portable media devices. 88-89 Windows Photo Viewer controls, 73 emailing photos, 79-81 File menu. 78 picture magnification, 74-75 Print menu, 78-79 Print Pictures Wizard, 81-83 printing photos, 81-83 rotating photos, 74-75 starting, 71-73 viewing photos in slide show, 77 Windows Update option (Devices and Printers applet), 108-109 Windows XP-based PCs, connecting to. 179-185 changing workgroup name on Windows 7 computer, 180-182 network discovery and sharing, 183-185 wireless network adapters checking for, 123-126 troubleshooting, 126-128 wireless networks checking connection status, 133-134

How can we make this index more useful? Email us at indexes@samspublishing.com

checking system for wireless network support, 123-126 connecting to, 130-133 disconnecting from, 134 managing, 136-141 network location settings, 135-136 troubleshooting, 126-128 viewing available networks, 128-130 wireless network adapters checking for, 123-126 troubleshooting, 126-128 wireless settings, copying, 139-140 wizards Forgotten Password Wizard, 18 Password Reset Wizard, 19-21 Print Pictures Wizard, 81-83 Work Network option, 136 workgroup names, changing, 180-182

zooming icon size, 55-56